## SETTING UP GOOGLE PAY

1. Open the Google Pay app on your phone, and then click on "Manage Accounts" (Figure 1).

2. Under Payment Method, click on "Add payment Method" (Figure 2).

3. You will now have the option to either enter card information manually or scan your card using the phone camera (Figure 3).

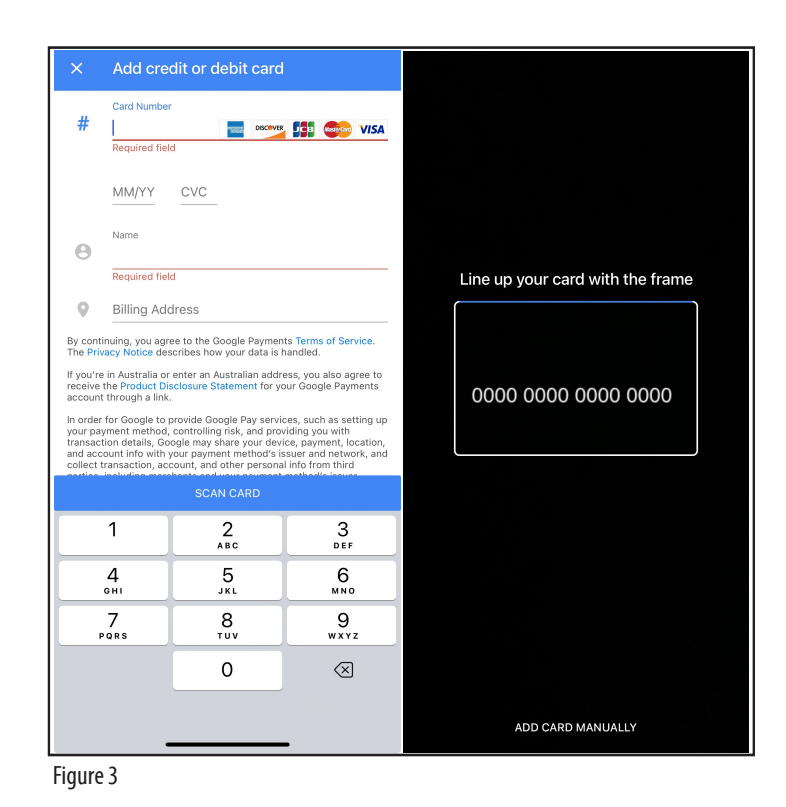

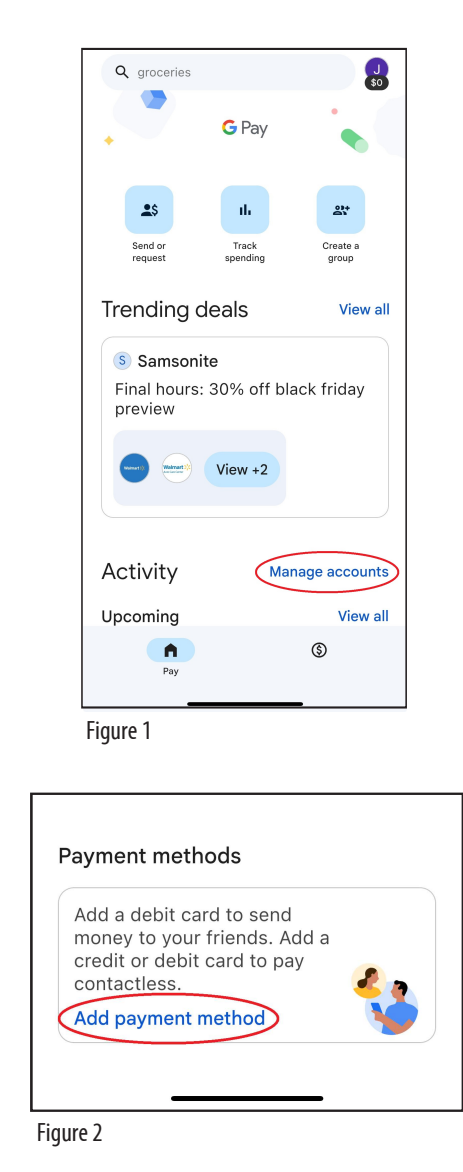

\*\*\* Some customers may need to have their card verified by the Bank; call us at 866-269-8077 and we will follow the steps for activation.